https://www.ouac.on.ca/apply/lakeheadugrad/en\_CA/user/login

Click on Create My Account or use your username and password from your previous account.

| 💼 Finder File Edit View Go Window Help | 🐒 🦉 🥶 😨 😤 Wed Oct 4 11:17AM                                                                                                    |
|----------------------------------------|----------------------------------------------------------------------------------------------------|
|                                        | nin X Mintee (37) - monet/demension X 📓 Gener Anteria Baser Ten - 11 X 📓 Direce Landry, Steers (2 Min X 💿 Landred University - Cannols X 📓 Direce Win Landred University - Cannols X 📓 Direce Win Landred University - Cannols X 📓 Direce Win Landred University - Cannols X 🖓 Direce Win Landred University - Cannols X 🖓 Direce Win Landred University - Cannols X |
| Lakehead Un                            | Versity 2024 Ottatio Universities'                                                                                                    |
| You are not logged in.<br>Log in.      | DUAC Application Centre                                                                                                    |
| Application Li                         | Now have been transferred to the Ontario Universities' Application Centre (OUAC) website to complete your application                                                                                                    |
| Browse Programs                        | Log In                                                                                                    |
| Quick Links                            | Log in with the username and password you created for your DUAC Account. Do not use someone else's account.                                                                                                    |
| Confidentiality                        | Note: Do not create more than 1 account. If you created an OUAC account but do not remember your login information, click "Recover your<br>username". You need your username to reset your password.                                                                                                    |
| Supporting our Stu                     | Sents Username 🖬 (required)                                                                                                    |
| Contact Us                             |                                                                                                    |
|                                        | Password (required)                                                                                                    |
|                                        | Create Account<br>If this is your first time filling out an Ontario university application, visit: Create My Account.<br>Read the personal information practices set out in the OUAC Privacy Statement.<br>Read COVID-19 updates from the OUAC and Ontario's universities.                                                                                           |
|                                        | ▶ ■ ▓ ● ■ 君 ◙ ☷ च ◙ ₩ ₽ № 월 ₩ ● ∠ ☆ ● ⋸ ╄   ⋸ ॼ ☴ 〔 ᆿ ᆿ ♡                                                                                                    |

| THUNDER BAY + ORILLIA                                             | STUDENTS FACULTY'A STAFF ALUMINI   GIVE VISIT. APPLY NOW   Search lakeheadu.ca   Q 🕹 🗸                                                                                 |
|-------------------------------------------------------------------|----------------------------------------------------------------------------------------------------|
| 👙 Lakehe                                                          | ad Fragram Admissions Campus Life Indigenous International Results Advant                                                                                              |
| Undergradua<br>Lakehead University 2024<br>Vou ere not logged in. | Create My OUAC Account                                                                                                    |
| Application Links                                                 | If this is your first time logging in, you need to create your OUAC Account. You will use your username and password to apply to<br>all OUAC applications from now on. |
| Browse Programs                                                   | Note: Do not create more than 1 account or take over an account created by someone else.                                                                               |
| Quick Links                                                       | First/Given Name (required)                                                                                                    |
| Confidentiality                                                   |                                                                                                    |
| Supporting our Students                                           | muue name(s)                                                                                                    |
| . Contact Us                                                      | Last/Family Name (required)                                                                                                    |
|                                                                   | Date of Birth (Cormat: used mm.dd) (sequend)                                                                                                    |

| 🔮 Firefox File Edit View History Bookmarks Toolis Window Help                                                                                                    | A P S 0 1 |          |
|----------------------------------------------------------------------------------------------------|-----------|----------|
| ••• • • • • • • • • • • • • • • • • •                                                                                                     |           | × .      |
| C 🗠 O A https://www.cuac.on.ca/topby/lata/headurgad/m_CAluser/create                                                                                                    | 0 0       | ල ± රු ≡ |
| Enter Your Email Address<br>We will send a verification email to this email address. If you do not receive a verification email, go to "My OUAC Account" in<br>your application and click "Re-send Verification Email".<br>Note: You will not be able to submit your application until you verify your email address. |           | n        |
| Email Address (required)  Email Address Required field.                                                                                                    |           |          |
| Confirm Email (required)                                                                                                    |           | :        |
| Create a Username and Password                                                                                                    |           |          |
| Note: Create a username that is personal and that you can remember. We recommend that you do not use any previous OUAC identification numbers (e.g., and old OUAC Reference Number or if number). Do not use accented characters (e.g., e.g., e.g., e.g.)                                                             |           |          |
| Username 🖬 (required)                                                                                                    |           |          |
| Password 🖬 (required)                                                                                                    |           |          |
| Confirm Password (required)                                                                                                    |           |          |
| Terms and Conditions                                                                                                    |           |          |
| By clicking "Create My OUAC Account", you accept the following terms and conditions:                                                                                                    |           |          |
| 1. I will create only 1 OUAC Account.                                                                                                    |           |          |
|                                                                                                    |           |          |
|                                                                                                    |           |          |

Create a Username and Password and then click on CREATE MY OUAC ACCOUNT.

| EFirefox File Edit View History Bookmarks Tools Window Help |                                                                                                    | A 👂 S 🕘 😚 | Q 😫 Wed Dct 4 11:32 AM |
|-------------------------------------------------------------|----------------------------------------------------------------------------------------------------|-----------|------------------------|
| 💿 💿 🐞 💝 Lakehead University X 💝 mylefe                      | × Mindos (99) - mchandlikkelesiku X 🔯 Lakehead University - Calendar X 😇 Create My OUXC Account ( 00: X +                                                                                                    |           | ~                      |
| ← → O O A ↔ https://www.ouac.on.ca/apply/fake               | sheadugradjen_CA/user(create                                                                                                    | 回众        | © ± £ ≡                |
|                                                             | Create a Username and Password Number of IT number). Do not use accented characters (e.g., é. é. é. é. é. é. é. é. é. é. é. é. é.                                                                                                    | U V       |                        |
|                                                             | Terms and Conditions By clicking "Create My OUAC Account", you accept the following terms and conditions: I will create only 1 OUAC Account, I will create only 1 OUAC Account, I will create |           |                        |
| See Lakehead                                                | REATE MY DUAL ACCOUNT     Return to Log in                                                                                                    |           |                        |
|                                                             | Lakenedo Indulde' Bay >                                                                                                    |           |                        |

You will then be brought to a screen where you can double check the information which you input. If everything is correct, click on CREATE MY OUAC ACCOUNT.

| 💰 Firefox File Edit View History Bookmarks Tools Window Help | A                                                                                                    | 🥌 🕘 😤 Q, 😫 Wed Det 4 11:35AM |
|--------------------------------------------------------------|----------------------------------------------------------------------------------------------------|------------------------------|
| 🔹 🔹 😻 💝 Lakehead University. 🗙 💝 mylife                      | X 🕅 Intex (99) - mitan@lakahaalu.X 🔲 Lakahaad University - Calandor X 🖤 Account   OUAC X +                                                                                                    | ~                            |
| ← → ♂ O A https://www.ouac.on.ca/apply/lakeheadug            | pradjen_CA/user/profile-match                                                                                                    | ☆ ♡± ♪ =                     |
| Undergradua                                                  | ate Application                                                                                                    |                              |
| Lakehead University 2024                                     | Account                                                                                                    |                              |
| You are not logged in.<br>Log in.                            | You may already have a profile at the OUAC if you have applied to an Ontario university since August, 2016.                                                                                                    |                              |
| Application Links                                            | You can recover your prior username by submitting the previously used email address and date of birth.     There are various controls in place to ensure valid applications are submitted and if they are found to be submitting "invalid" applications |                              |
| Browse Programs                                              | they will not be proceeded and fees may not be refunded.<br>• If you require additional assistance please call Applicant Services during regular business hours:                                                                                        |                              |
| Quick Links                                                  | If you know you do not already have an OUAC account please proceed with creating one by clicking the 'Create My OUAC<br>Account' button                                                                                                    |                              |
| Confidentiality                                              | Profile Information                                                                                                    |                              |
| Supporting our Students                                      | First/Given Name<br>Madze                                                                                                    |                              |
| Contact Us                                                   | Middle Name(s)                                                                                                    |                              |
|                                                              | Last/Family Name<br>Chan                                                                                                    |                              |
|                                                              | Date of Birth<br>1962-10-19                                                                                                    |                              |
|                                                              | Username<br>MadgeChanski                                                                                                    |                              |
|                                                              | Email Address<br>mchan@gmail.com                                                                                                    |                              |
|                                                              | CREATE MY OUAC ACCOUNT CANCEL                                                                                                    |                              |
|                                                              | s 🕄 🛋 🗿 🗄 💳 🐼 🐨 🞜 🛯 🔛 🎯 💋 🛃 🕲 🗲 🏸 层 🖻                                                                                                    |                              |

You will be brought to the Welcome page. Scroll down the page and then click on Continue.

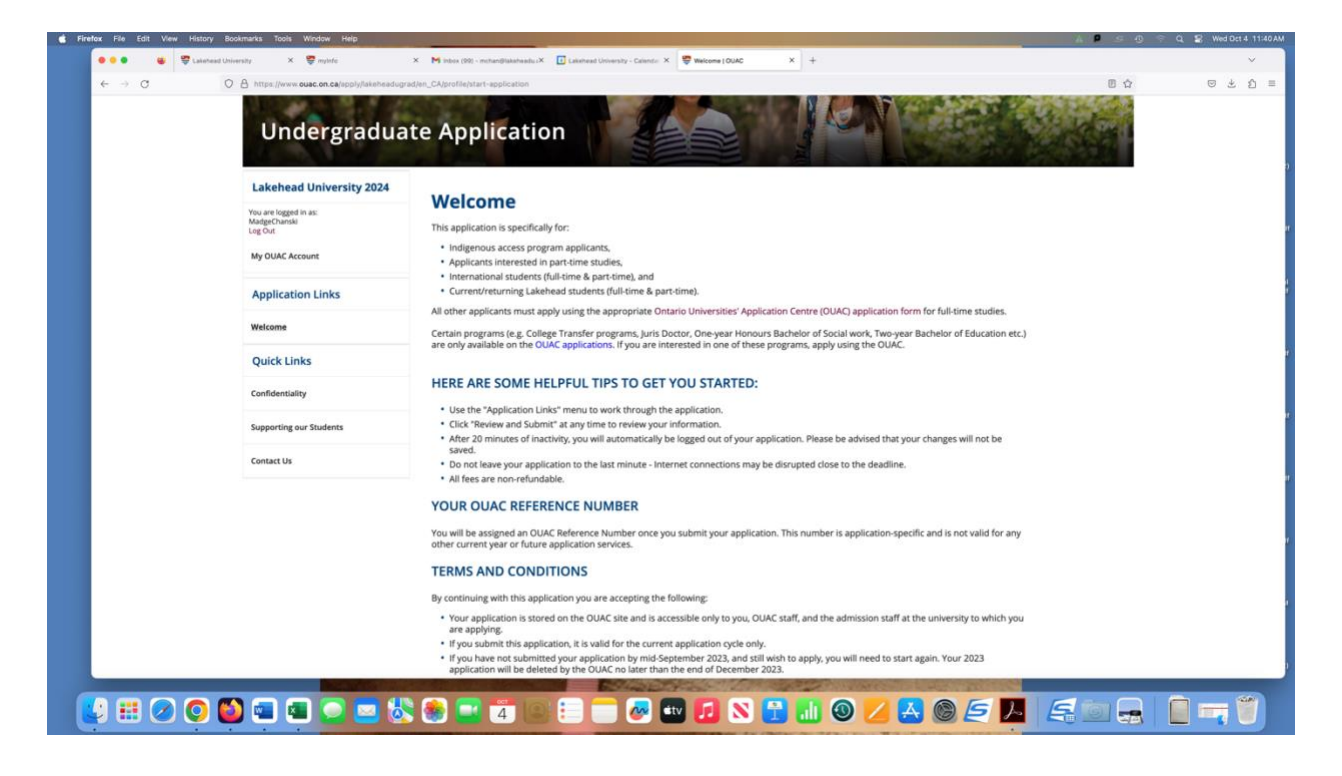

You will then be brought to the Introduction page. Scroll down to the bottom of the page and click on Proceed to Browse Programs.

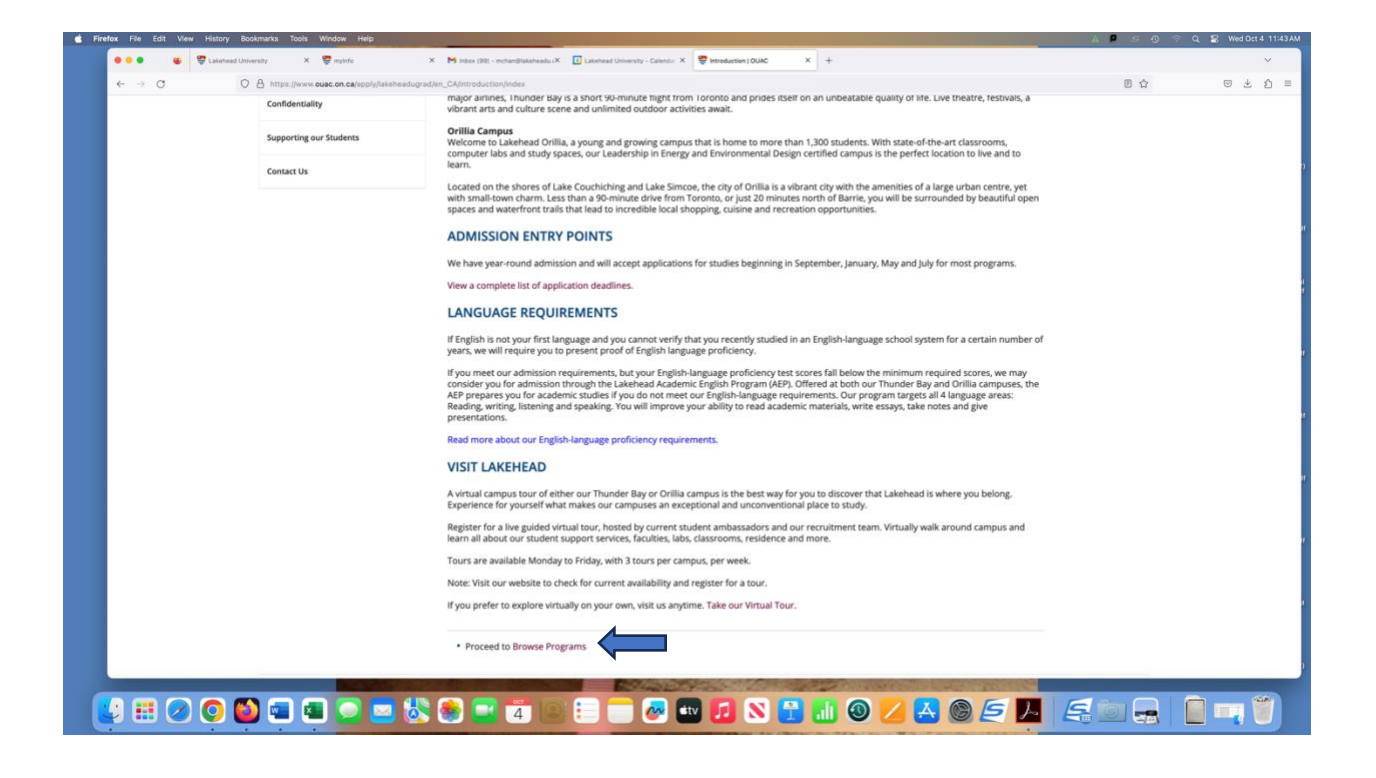

You will be brought to the Select Programs – Lakehead University Undergraduate Application page.

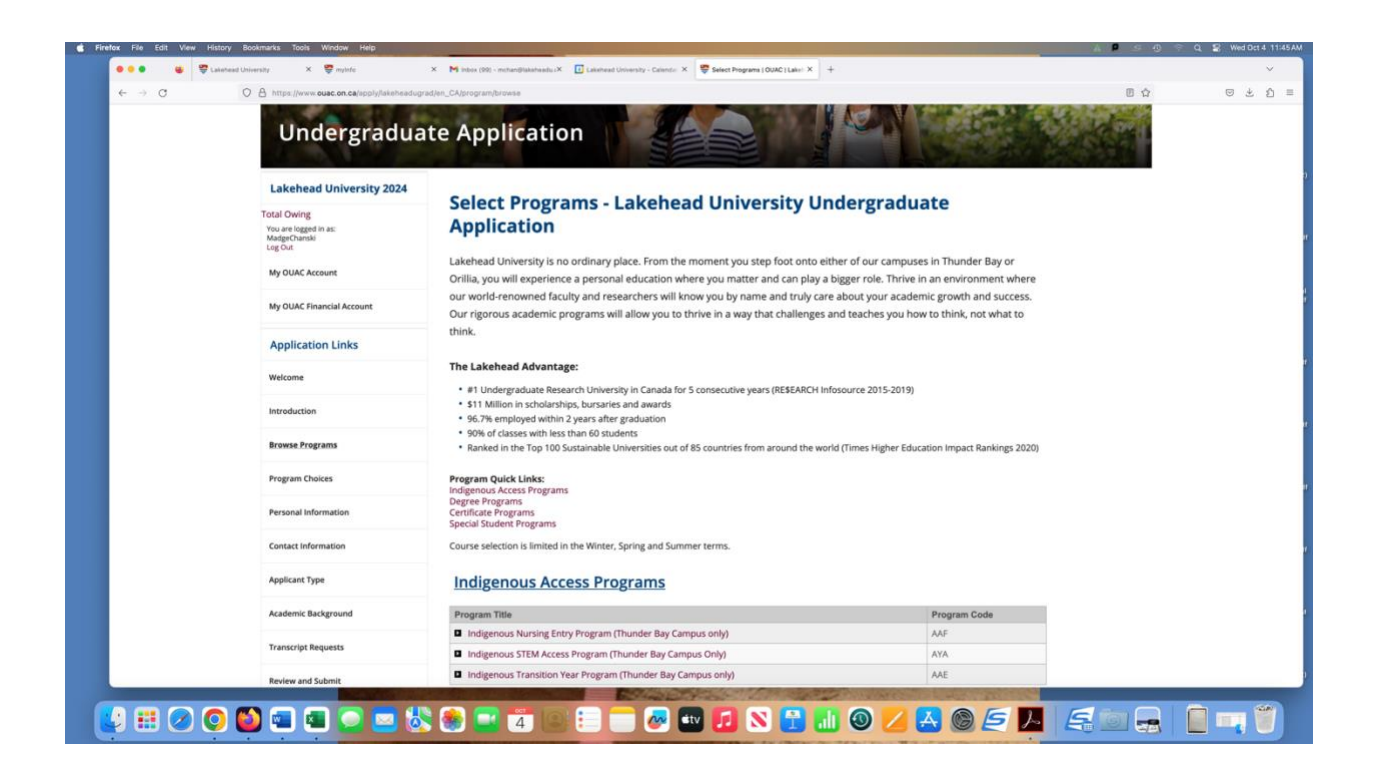

Scroll down until you see the section Degree Programs. Then select Social Work (Thunder Bay & Orillia – AAO).

|   | Quick Links            | Degree Programs                                                                                                    |              |  |
|---|------------------------|----------------------------------------------------------------------------------------------------|--------------|--|
| c | onfidentiality         | Program Title                                                                                                    | Program Code |  |
|   |                        | Anthropology (Thunder Bay & Orillia)                                                                                       | ANT          |  |
| s | upporting our Students | Applied Life Sciences (Thunder Bay, Orillia, & Lakehead/Georgian)                                                          | AA           |  |
|   | ontact Us              | Arts One (Thunder Bay Campus only)                                                                                         | AB           |  |
|   |                        | Bioinformatics (Thunder Bay Campus only)                                                                                   | AC           |  |
|   |                        | Biology (includes Animal Sciences, Environmental Science, and Neuroscience) (Thunder Bay Campus only)                      | AD           |  |
|   |                        | <ul> <li>Business (co-op available) (Thunder Bay &amp; Orillia)</li> </ul>                                                 | AE           |  |
|   |                        | Rennes Dual Degree - Business (Thunder Bay & Orillia)                                                                      | AZI          |  |
|   |                        | Chemistry (includes Medical Sciences) (Thunder Bay Campus only)                                                            | AF           |  |
|   |                        | Computer Science (co-op available) (Thunder Bay & Lakehead/Georgian)                                                       | AG           |  |
|   |                        | Criminology (Orillia Campus only)                                                                                          | AH           |  |
|   |                        | Earth Science (includes Environmental Science) (Thunder Bay Campus only)                                                   | AI           |  |
|   |                        | Economics (Thunder Bay Campus only)                                                                                        | AJ           |  |
|   |                        | Education (Primary/Junior - Teach Kindergarten to Grades 6) (Thunder Bay & Orillia)                                        | AK           |  |
|   |                        | Education (Intermediate/Senior - Teach Grades 7 to 12) (Thunder Bay Campus only)                                           | AL           |  |
|   |                        | Engineering (co-op available at the Thunder Bay Campus) (6 disciplines at the Thunder Bay Campus & 1 at Lakehead/Georgian) | AM           |  |
|   |                        | English (Thunder Bay & Orillia)                                                                                            | AN           |  |
|   |                        | Environmental Management (co-op available) (Thunder Bay Campus only)                                                       | AO           |  |
|   |                        | Environmental Sustainability (co-op available) (Orillia & Lakehead/Georgian)                                               | AP           |  |
|   |                        | Forestry (co-op available) (Thunder Bay Campus only)                                                                       | AQ           |  |
|   |                        | French (Thunder Bay Campus only)                                                                                           | AR           |  |
|   |                        | General (Arts or Science) (Thunder Bay, Orillia & Online)                                                                  | AS           |  |
|   |                        | Geoarchaeology (Thunder Bay Campus only)                                                                                   | AT           |  |
|   |                        | Geography and the Environment (includes Environmental Science and Studies) (Thunder Bay & Orillia)                         | AU           |  |
|   |                        | Geology (Thunder Bay Campus only)                                                                                          | AV           |  |
|   |                        | Ulisteer (Threader Day, Collin & Collina)                                                                                  | 44           |  |

| File Edit View History Bookmarks Tools Window Help                   |                                                                                                    |              | A P S 0 | 😤 Q, 😫 Wedi |
|----------------------------------------------------------------------|----------------------------------------------------------------------------------------------------|--------------|---------|-------------|
| 🔹 🔹 😴 Lakehead University 🛛 🗙 😴 mylofe                               | X Minbox (99) - mintan@lakahaadu.X 🔯 Lakahaad University - Calendar X 👺 Select Programs (OUAC) Lakar X +                                                                                   |              |         |             |
| → C O A https://www.ouac.on.ca/spply/lakehead                        | lugrad Jen_CA/program/browse                                                                                                    |              | 0 公     |             |
|                                                                      | Media, Film, & Communications (Orillia Campus only)                                                                                                    | AAC          |         |             |
|                                                                      | Music (Thunder Bay Campus only)                                                                                                    | AAD          |         |             |
|                                                                      | Natural Science (3-Year Program) (Thunder Bay Campus only)                                                                                                    | AAG          |         |             |
|                                                                      | Nursing (Thunder Bay Campus only)                                                                                                    | AAH          |         |             |
|                                                                      | Outdoor Recreation, Parks & Tourism (Thunder Bay Campus only)                                                                                                    | IAA          |         |             |
|                                                                      | Philosophy (Thunder Bay Campus only)                                                                                                    | AAJ          |         |             |
|                                                                      | Physics (includes Medical Science) (co-op available) (Thunder Bay Campus only)                                                                                                    | AAK          |         |             |
|                                                                      | Political Science/Pre-Law (Thunder Bay & Orillia)                                                                                                    | AAL          |         |             |
|                                                                      | Psychology (Thunder Bay & Orillia)                                                                                                    | AAM          |         |             |
|                                                                      | Science One (Thunder Bay & Orillia)                                                                                                    | AAN          |         |             |
|                                                                      | Social Work (Thunder Bay & Orillia)                                                                                                    | AAO          |         |             |
|                                                                      | Sociology (Thunder Bay Campus only)                                                                                                    | AAP          | •       |             |
|                                                                      | Visual Arts (Thunder Bay Campus only)                                                                                                    | AAQ          |         |             |
|                                                                      | <ul> <li>Water Resource Science (Thunder Bay Campus only)</li> </ul>                                                                                                    | AAR          |         |             |
|                                                                      | Gender and Women's Studies (Thunder Bay Campus only)                                                                                                    | AAS          |         |             |
|                                                                      | Certificate Programs                                                                                                    | Brogram Code |         |             |
|                                                                      | Program Inte                                                                                                    | Program Code |         |             |
|                                                                      | Environmental Sustainability Certificate (Orillia Campus only)                                                                                                    | AUD          |         |             |
|                                                                      | Errend Internal advantationary Centrates Comme Campus Unity:     French Proficiency for Non-French Majors Certificate - 1 Basic Oral and Written Proficiency (Thunder Bay     Campus only) | AUE          |         |             |
|                                                                      | French Proficiency for Non-French Majors Certificate - 2 Intermediate Oral and Written Proficiency (Thunder<br>Bay Campus only)                                                            | AUF          |         |             |
|                                                                      | French Proficiency for Non-French Majors Certificate - 3 Advanced Proficiency (Thunder Bay Campus only)                                                                                    | AUG          |         |             |
|                                                                      | Global Entrepreneurship Certificate (Orillia Campus only)                                                                                                    | AUH          |         |             |
|                                                                      | Indigenous Language Specialist Certificate Part I (Thunder Bay Campus only)                                                                                                    | AUI          |         |             |
|                                                                      | Indigenous Language Specialist Certificate Part II (Thunder Bay Campus only)                                                                                                    | AUJ          |         |             |
| (www.ouec.on.ca/apply(lakeheaduprad/en_CA/program/detal)(program/aap | Indigenous Learning Certificate (Thunder Bay Campus only)                                                                                                    | AUK          |         |             |
| III 🖉 🔘 🚳 💷 💽 🔄                                                      | s 😸 🚍 👍 💷 😑 🚍 🐼 🐨 🖸 😒 🔛 🚳 💋 (                                                                                                    | A 0 5 1      | 50.     |             |

You will then be brought to the Program Details – Social Work (Thunder Bay & Orillia) page. Under expected Date of Enrollment choose 2024 Fall (September).

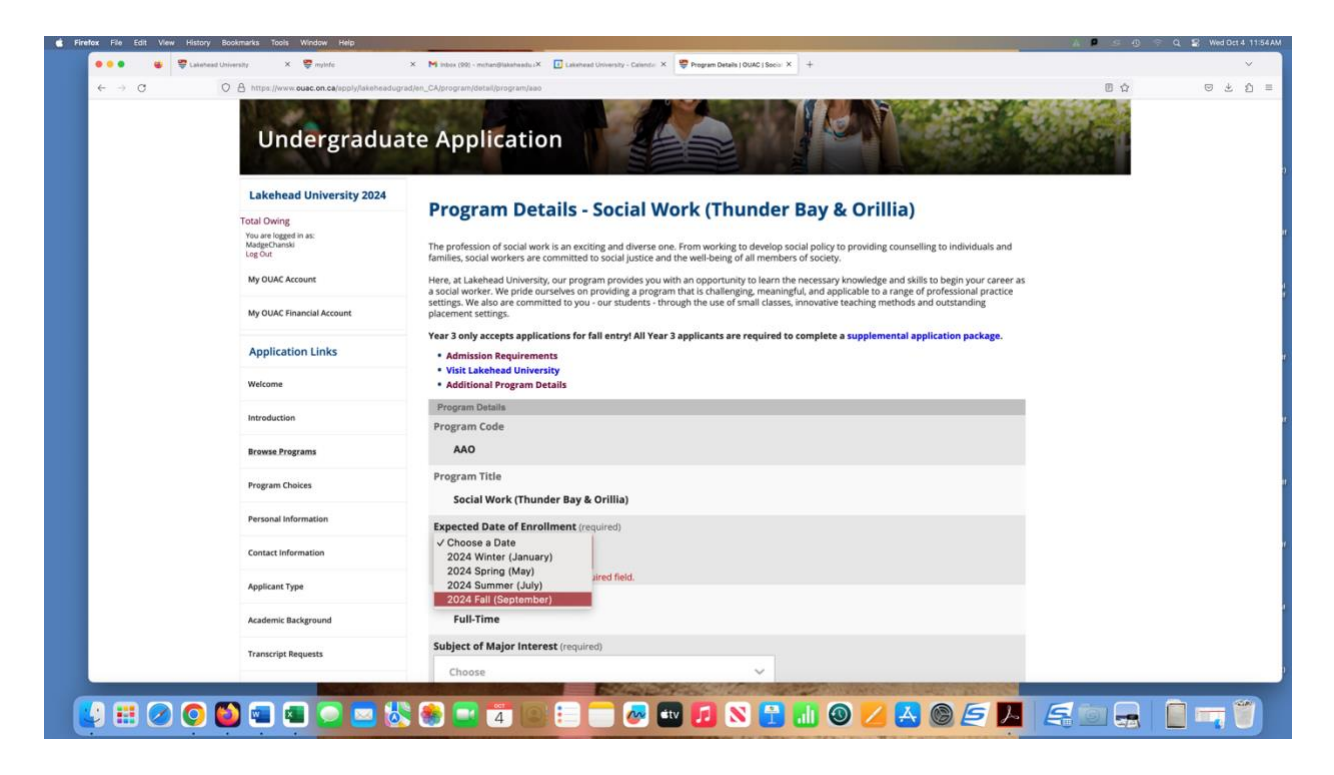

Under Subject of Major Interest choose either Year 3 (Orillia) or Year 3 (Thunder Bay). If you would like to apply to both campuses you will need to add the other campus as your second choice later.

| Application Links       | Admission Requirements                                                                                          |  |  |  |  |  |  |
|-------------------------|----------------------------------------------------------------------------------------------------|--|--|--|--|--|--|
| Welcome                 | Visit Lakenead University     Additional Program Details                                                        |  |  |  |  |  |  |
| Introduction            | Program Details                                                                                                 |  |  |  |  |  |  |
| Browse Programs         | AAO                                                                                                    |  |  |  |  |  |  |
| Program Choices         | Program Title Social Work (Thunder Bay & Orillia)                                                               |  |  |  |  |  |  |
| Personal Information    | Expected Date of Enrollment (required)                                                                          |  |  |  |  |  |  |
| Contact Information     | 2024 Fall (September)                                                                                           |  |  |  |  |  |  |
| Applicant Type          | Social Work & Gender and Women's Studies (Thunder Bay)<br>Social Work & Indigenous Learning (Thunder Bay)       |  |  |  |  |  |  |
| Academic Background     | Social Work (Orillia)<br>Social Work (Thunder Bay)<br>Year 3 (Orillia)<br><pre>     Year 3 (Thunder Bay) </pre> |  |  |  |  |  |  |
| Transcript Requests     |                                                                                                    |  |  |  |  |  |  |
| Review and Submit       | Year Level (required)                                                                                           |  |  |  |  |  |  |
| Quick Links             | Advanced Standing V                                                                                             |  |  |  |  |  |  |
| Confidentiality         | SAVE DROCRAM                                                                                                    |  |  |  |  |  |  |
| Supporting our Students |                                                                                                    |  |  |  |  |  |  |

Under Year Level click on Advanced Standing then click Save Program.

| Review and Submit       | Year Level (required)  |
|-------------------------|------------------------|
| Quick Links             | ✓ Choose<br>First Year |
| Confidentiality         | Advanced Standing      |
| Supporting our Students | SAVE PROGRAM           |
| Contact Us              |                        |

You will then be brought to the Program Choices screen. You are encouraged to add a second choice of program in case you are not admitted to Year 3 of the HBSW program. Or if you are wishing to add Year 3 of the HBSW program from the other campus, you would just click on Add Program at the top or Add Program from the bottom of the page. You will then be brought back to the Select Program screen and you will need to follow the steps above.

If you have more than one choice on this application, you will need to Order Your Choices. So Year 3 of the HBSW program would be your first choice and then the alternate program would be your second choice. If you are adding both campuses on your application, you will need to rank what campus you would prefer for Year 3. Please ensure that this choice matches the information which you include on the supplemental application package. (See example below.)

Once you have ordered your choices click Save and then click on Proceed to Personal Information at the bottom of the page.

| Lakehead University 2024                                               | Program Choice                               | S                                       |                                                                                     |                   |
|------------------------------------------------------------------------|----------------------------------------------|-----------------------------------------|-------------------------------------------------------------------------------------|-------------------|
| <u>Total Owing</u><br>You are logged in as:<br>MadgeChanski<br>Log Out | All changes have been saved.     Add Program |                                         |                                                                                     |                   |
| My OUAC Account                                                        | Choice Number                                | Program Code                            | Program Title                                                                       | Actions           |
| My OUAC Financial Account                                              | 01 🗸                                         | AAO                                     | Lakehead University<br>Social Work (Thunder Bay & Orillia)                          | Change     Delete |
| Application Links                                                      |                                              |                                         | 2024 Fall (September)<br>Subject of Major Interest: Year 3<br>(Thunder Bay)         |                   |
| Welcome                                                                |                                              |                                         |                                                                                     |                   |
| Introduction                                                           | 02 🗸                                         | AAO                                     | Lakehead University<br>Social Work (Thunder Bay & Orillia)<br>2024 Eall (Sentember) | Change     Delete |
| Browse Programs                                                        |                                              |                                         | Subject of Major Interest: Year 3<br>(Orillia)                                      |                   |
| Program Choices                                                        |                                              |                                         |                                                                                     |                   |
| Personal Information                                                   | Order Your Choices                           | 5                                       |                                                                                     |                   |
| Contact Information                                                    | Rank your program selections in o            | order of preference under the "Choi     | ce Number" column, then click "Save'                                                | и                 |
| Applicant Type                                                         | Add Program to your application              | on                                      |                                                                                     |                   |
| Academic Background                                                    | Proceed to Personal Information              | on if you are satisfied with this infor | mation                                                                              |                   |

Complete the Personal Information.

| → C | O A https://www.ouac.on.ca/apply/lakaheadugra                   | etien_CAlgersanslindes 🖪 🕁 🕞 3                                                                                                    |
|-----|-----------------------------------------------------------------|----------------------------------------------------------------------------------------------------|
|     | Undergradua                                                     | te Application                                                                                                    |
|     | Lakehead University 2024                                        | Personal Information                                                                                                    |
|     | Total Owing<br>You are logged in as:<br>MadgeChanski<br>Log Out | Prepp<br>Your name should appear as it does on your health card, passport or other official document.                                                                                      |
|     | My OUAC Account                                                 | Use upper case and lower case letters for your names (e.g., T a y i o r rather than t a y i o r or T A Y L O R).     Do not enter initials or your nickname.                               |
|     | My OUAC Financial Account                                       | If you only have 1 name, enter it as both your first/given name and your last/family name.      If you are not able to change your name or date of birth, contact the OUAC for assistance. |
|     | Application Links                                               | Your Name and Other Personal Information Title                                                                                                    |
|     | Welcome                                                         | Choose 🛩                                                                                                    |
|     | Introduction                                                    | First/Given Name (required)                                                                                                    |
|     | Browse Programs                                                 | Madge                                                                                                    |
|     | Program Choices                                                 | Middle Name(s)                                                                                                    |
|     | Personal Information                                            | Last/Family Name (required)                                                                                                    |
|     | Contact Information                                             | Chan                                                                                                    |
|     | Applicant Type                                                  | Preferred Name 🖬                                                                                                    |
|     | Academic Background                                             | some institutions may use your preferred name for communications (e.g., mail, emails) and on official documents (e.g., offer letters), some institutions will use only use least earne.    |
|     | Transcript Requests                                             | and the set of the set of the set                                                                                                    |
|     |                                                                 |                                                                                                    |

| Review and Submit       | Former Last Name/Family Name 2                                                                  |
|-------------------------|-------------------------------------------------------------------------------------------------|
| Quick Links             |                                                                                                 |
| Confidentiality         | Gender                                                                                          |
| Supporting our Students | Female V                                                                                        |
| Contact Us              | Date of Birth (Format: yyyy-mm-dd) M (required)<br>1962 - 10 - 19                               |
|                         | Do you identify as a First Nation (Status or Non-status), Inuit or Métis person? 2 O Yes Choose |
|                         | Have either of your parents/guardians attended a university or college?                         |
|                         | Citizenship and Language Information                                                            |
|                         | Status in Canada (at time of applying) 👔 (required)                                             |
|                         | Canadian Citizen 🗸                                                                              |
|                         | Country of Citizenship (required)                                                               |
|                         | Canada 🗸                                                                                        |
|                         | If not born in Canada, date of entry into Canada (Format: yyyy-mm) ?                            |

After you finish choosing your First Language, click on SAVE AND CONTINUE.

| rst Language 🔁 (required) |  |
|---------------------------|--|
| English                   |  |
|                           |  |
| French                    |  |
|                           |  |
| Other                     |  |
|                           |  |
| SAVE AND CONTINUE         |  |

You will then be brought to Review Your Personal Information. Please read through the information to ensure that everything is correct. If you need to make a correction scroll to the bottom of the page and click on Return to Personal Information. If everything looks correct, click on Proceed to Contact Information.

| • | Return to Personal Information                                            |
|---|---------------------------------------------------------------------------|
| • | Proceed to Contact Information if you are satisfied with this information |

Under Contact Information, click on Add to enter your Home Information and click on add if you have different mailing information. Click on Add for your Telephone.

| C     C     C | x Demonstration calculation and the second second s                                                                                                    | A Marker (10) - indeedland<br>edite, C-Accentractions:<br>the Applications:<br>Contact Int<br>Required: 1 home add<br>My Email<br>mchan@gmail.com | tion<br>formatio       | Constructions<br>Constructions<br>Co | Status<br>Not Verified | Actions                    |   | ۳ |
|----------------------------------------------------------------------------------------------------|----------------------------------------------------------------------------------------------------|----------------------------------------------------------------------------------------------------|------------------------|----------------------------------------------------------------------------------------------------|------------------------|----------------------------|---|---|
| C C C C C C C C C C C C C C C C C C C                                                                                                    | Inder orac do a clauge flational operation of a clause of a clause                                                                                                    | te Applica<br>Contact Ir<br>Required: 1 home ad<br>My Email<br>mchan@gmail.com                                                                    | tion<br>nformatio      | n<br>ess and 1 phone number.                                                                                                    | Status<br>Not Verified | Actions                    |   | Ø |
| Lake<br>Total Ox<br>Two are are<br>My OU<br>My OU<br>My OU<br>My OU<br>Welcon<br>Introduc<br>Browse                                                                                                    | Indergradua<br>chead University 2024<br>wing<br>- Negrof in ac:<br>- enter<br>- enter | te Applica<br>Contact In<br>Required: 1 home add<br>My Email<br>mchan@gmail.com                                                                   | tion<br>nformatio      | n<br>ess and 1 phone number.                                                                                                    | Status<br>Not Verified | Actions                    |   |   |
| Lake<br>Total Ow<br>Way are in<br>Wigg out<br>My OUU<br>My OUU<br>My OUU<br>Welcom<br>Internotu                                                                                                    | ehead University 2024<br>wing<br>rigged in set:<br>Summit<br>UAC Account<br>UAC Financial Account<br>Ilication Links                                                                                                    | Contact In<br>Required: 1 home add<br>My Email<br>mchan@gmail.com                                                                                 | nformatio              | n<br>ess and 1 phone number.                                                                                                    | Status<br>Not Verified | Actions                    |   |   |
| Total CA<br>November<br>Lag Bolt<br>Lag Bolt<br>My OLU<br>My OLU<br>My OLU<br>Welcon<br>Introdu<br>Browse                                                                                                    | Wing<br>Dansis<br>JAC Account<br>JAC Financial Account                                                                                                    | Required: 1 home add<br>My Email<br>mchan@gmail.com                                                                                               | idress, 1 mailing addr | ess and 1 phone number.                                                                                                    | Status<br>Not Verified | Actions                    |   |   |
| Madgere<br>La go du<br>My OLU<br>My OLU<br>My OLU<br>Netican<br>Internalu<br>Browse                                                                                                    | Chanski<br>s<br>JAC Account<br>JAC Financial Account<br>lication Links                                                                                                    | My Email<br>mchan@gmail.com                                                                                                    |                        |                                                                                                    | Status<br>Not Verified | Actions                    |   |   |
| My OLU<br>My OLU<br>Appli<br>Welcon<br>Internotu<br>Browse                                                                                                    | UAC Account<br>UAC Financial Account<br>lication Links                                                                                                    | mchan@gmail.com                                                                                                    |                        |                                                                                                    | Not Verified           |                            |   |   |
| My OLU<br>Appli<br>Welcon<br>Browse                                                                                                    | UAC Financial Account                                                                                                    |                                                                                                    |                        |                                                                                                    |                        | Re-send Verification Email |   |   |
| Appli<br>Welcon<br>Introdu<br>Browse                                                                                                    | lication Links                                                                                                    |                                                                                                    |                        |                                                                                                    |                        |                            |   |   |
| Welcon<br>Introdu<br>Browse                                                                                                    |                                                                                                    | Address Type                                                                                                    | My Addresse            | \$                                                                                                    |                        | Actions                    | - |   |
| introdu<br>Browse                                                                                                    |                                                                                                    | Home                                                                                                    | Required               |                                                                                                    |                        | Add                        |   |   |
| Introdu<br>Browse                                                                                                    | me                                                                                                    | Mailing                                                                                                    | Required               |                                                                                                    |                        | Add                        |   |   |
| Browse                                                                                                    | luction                                                                                                    |                                                                                                    |                        |                                                                                                    |                        |                            |   |   |
|                                                                                                    | se Programs                                                                                                    | Telephone Type                                                                                                    |                        | My Telephone Numbers                                                                                                    |                        | Actions                    |   |   |
| Program                                                                                                    | am Choices                                                                                                    |                                                                                                    |                        | Required - No Information Provi                                                                                                    | ded                    | Add                        |   |   |
| Person                                                                                                    | nal Information                                                                                                    | Proceed to Applic                                                                                                    | cant Type if you are s | atisfied with this information                                                                                                    |                        |                            |   |   |
| Contac                                                                                                    | ict Information                                                                                                    |                                                                                                    |                        |                                                                                                    |                        |                            |   |   |
| Applica                                                                                                    | ant Type                                                                                                    |                                                                                                    |                        |                                                                                                    |                        |                            |   |   |
| Academ                                                                                                    | mic Background                                                                                                    |                                                                                                    |                        |                                                                                                    |                        |                            |   |   |
| Transcr                                                                                                    | cript Requests                                                                                                    |                                                                                                    |                        |                                                                                                    |                        |                            |   |   |
| Review                                                                                                    | w and Submit                                                                                                    |                                                                                                    | -                      |                                                                                                    |                        |                            |   |   |
|                                                                                                    |                                                                                                    | N 🝙 🚍 🚝                                                                                                    |                        |                                                                                                    | N 🖂 🛄 G                |                            |   |   |

Once you have added in your Contact Information, if your mailing address is the same, please ensure the box is checked off then click SAVE AND CONTINUE.

| Confidentiality         |                                |
|-------------------------|--------------------------------|
| Supporting our Students | My mailing address is the same |
| Contact Us              | SAVE AND CONTINUE CANCEL       |

You will be brought back to the Contact Information, click on Add to add your telephone information. When entering your phone number do not put in any hyphens (-). Click SAVE AND CONTINUE.

You will then be brought back to review your Contact Information. If everything looks right, go to the bottom of the page and click on Proceed to Applicant Type. Under Applicant Type, choose Previous Lakehead student re-applying or applying to a new program. Under Agent Information click on "No". The skip to Previous Year Applied.

| Undergradua                           | te Application                                                                     |
|---------------------------------------|------------------------------------------------------------------------------------|
| Lakehead University 2024              | Applicant Type                                                                     |
| You are logged in as:<br>MadgeChanski | Applicant Type                                                                     |
| Log Out                               | I am applying as a (required)                                                      |
| My OUAC Account                       | Previous Lakehead student re-applying or applying to a new program                 |
| My OUAC Financial Account             | Agent Information                                                                  |
| Application Links                     | Have you contracted the services of an accredited academic agent? (required) O Yes |
| Welcome                               |                                                                                    |

Under Previous Year Applied, if you are currently a student at Lakehead, choose the year that you had started at Lakehead. For instance, if you completed Year 1 & 2 here you would have applied in 2021. That would also be the previous year you registered. Click on SAVE AND CONTINUE.

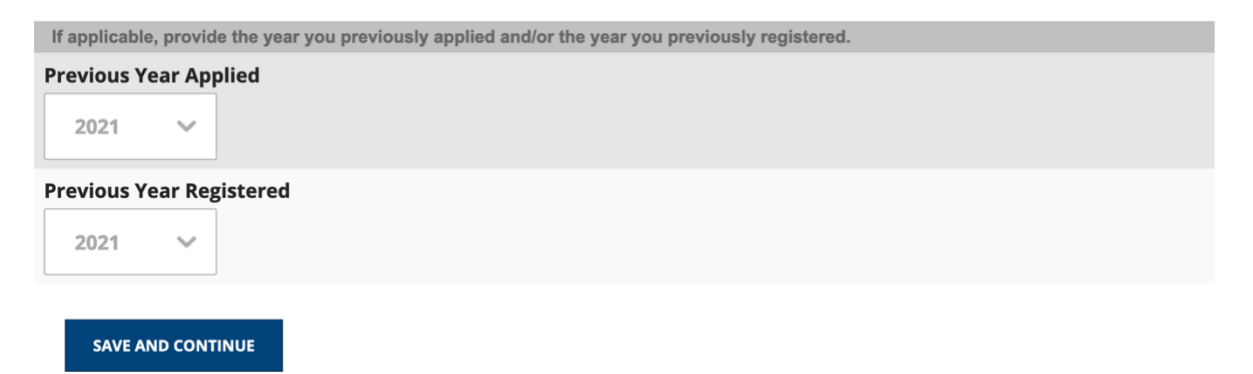

You will be brought back to review the information entered in Applicant Type. If you find an error scroll to the bottom of the page and click on Return to Applicant Type. If everything looks correct, click on Proceed to Academic Background. Click on Add Institution

| Undergradua                                      | te Application                                                                                                    |                                                                                       |                                         |                                    |  |
|--------------------------------------------------|----------------------------------------------------------------------------------------------------|---------------------------------------------------------------------------------------|-----------------------------------------|------------------------------------|--|
| Lakehead University 2024                         | Academic Background                                                                                                    |                                                                                       |                                         |                                    |  |
| Total Owing                                      | Academic background                                                                                                    | •                                                                                     |                                         |                                    |  |
| You are logged in as:<br>MadgeChanski<br>Log Out | Help<br>Provide information about <b>all</b> institutions where<br>are not limited to, regular day schools, private sc | you have registered in 1 or more seconda<br>hools, night schools, summer schools, onl | ary or postsecondary co<br>ine schools. | ourses. Institutions include, but  |  |
| My OUAC Account                                  | You do not need to include institutions where yo<br>High Skills Major, e-learning through a consortiu                  | ur home high school registered you for co<br>m.                                       | ourses, e.g., board virtu               | al school, dual credit, Specialist |  |
| My OUAC Financial Account                        | Add Institution                                                                                                    |                                                                                       |                                         |                                    |  |
|                                                  | Institution Name                                                                                                    | Start Date                                                                            | To Date                                 | Actions                            |  |
| Application Links                                | No information available.                                                                                              |                                                                                       |                                         |                                    |  |
| Welcome                                          | Proceed to Transcript Requests if you are sa                                                                           | tisfied with this information                                                         |                                         |                                    |  |

If you are a current Lakehead student, the only institutions that you need to add are Lakehead University and your high school. For Lakehead University fill in the following (unless your start date is different. Then click SAVE AND CONTINUE.

| Undergradua                                                                                                   | te Application                                                                                                    |
|----------------------------------------------------------------------------------------------------|----------------------------------------------------------------------------------------------------|
| Lakehead University 2024<br>otal Owing<br>You are logged in as:<br>MadgeChanski<br>Log Out<br>My OUAC Account | Academic Background - Add/Edit Details           Help           Provide information about all institutions where you have registered in 1 or more secondary or postsecondary courses.           Institutions include, but are not limited to, regular day schools, night schools, summer schools, virtual schools. |
| My OUAC Financial Account                                                                                     | Listed Institution Institution Type (required)                                                                                                    |
| Application Links                                                                                             | C High School                                                                                                    |
| Welcome                                                                                                    | Postsecondary - Undergraduate     Start Date (Formal: Mean and (semilard)                                                                                                    |
| Introduction                                                                                                  | 2021-09                                                                                                    |
| Browse Programs                                                                                               | To Date (Format: yyyy-mm) (required) 2024-04                                                                                                    |
| Program Choices                                                                                               | Institution Location (required)                                                                                                    |
| Personal Information                                                                                          | In order to view the applicable list of institutions, you must enter the location first.           Canada - Ontario         ~                                                                                                    |
| Contact Information                                                                                           | Institution Name 🛐 (required)                                                                                                    |
| Applicant Type                                                                                                | Choose the institution you attend/attended from the drop-down list, where possible. If you attend/attended an affiliate campus or<br>alternative location, choose the main campus. If the institution you attend/attended is not in this list, choose "Not in List" and provide the                                |
| Academic Background                                                                                           | full institution name (do not use an acronym) and address in the "Unlisted Institution" section.                                                                                                    |
| Transcript Requests                                                                                           | Lakehead University V                                                                                                    |

| Review and Submit       | Highest Year Level Achieved                                                                                                    |
|-------------------------|----------------------------------------------------------------------------------------------------|
| Quick Links             | 2 Year 🗸                                                                                                    |
| Confidentiality         | Field of Study (Postsecondary and Cegep institutions only)                                                                                                    |
| Supporting our Students | Social Work 🗸                                                                                                    |
| Contact Us              | Diploma/Degree Type (required)                                                                                                    |
|                         | Diploma/Degree Length (Postsecondary and Cegep institutions only) (required)                                                                                                    |
|                         | Diploma/Degree Status ? (required) Postsecondary and Cegep institutions only. Conferred                                                                                                    |
|                         | O Expected                                                                                                    |
|                         | O Not Expected                                                                                                    |
|                         | Diploma/Degree Date (Format: yyyy-mm)<br>Enter a date if you received the degree or expect to receive the degree at the end of the current school year. (Postsecondary and CEGEP<br>institutions only.) |
|                         | SAVE AND CONTINUE CANCEL                                                                                                    |

You will then be brought back to the Academic Background page. Click on Add Institution and add in high school information. High school information is required or else you will not be able to submit the application.

| Lakehead University 2024                         | Academic Deckerson d. Add/Edit Detaile                                                                                                    |
|--------------------------------------------------|----------------------------------------------------------------------------------------------------|
| tal Owing                                        | Academic Background - Add/Edit Details                                                                                                    |
| You are logged in as:<br>MadgeChanski<br>Log Out | Utelp                                                                                                    |
| ly OUAC Account                                  | Institutions include, but are not limited to, regular day schools, night schools, summer schools, virtual schools.                                                                                                    |
| N OLIAC Einancial Account                        | Listed institution                                                                                                    |
| y ooke mancial Account                           | Institution Type (required)                                                                                                    |
| Application Links                                |                                                                                                    |
| elcome                                           | ○ Postsecondary - Undergraduate                                                                                                    |
| troduction                                       | Start Date (Format: yyyy-mm) (required)                                                                                                    |
|                                                  | To Date (Format: www-mm) (required)                                                                                                    |
| owse Programs                                    | 2021-06                                                                                                    |
| rogram Choices                                   | Institution Location (required)                                                                                                    |
| ersonal Information                              | In order to view the applicable list of institutions, you must enter the location first.                                                                                                    |
| netset Information                               | Canada - Ontario 🗸                                                                                                    |
|                                                  | Institution Name 2 (required)                                                                                                    |
| oplicant Type                                    | Choose the institution you attend/attended from the drop-down list, where possible. If you attend/attended an affiliate campus or<br>alternative location. choose the main campus. If the institution you attend/attended is not in this list. choose "Not in List" and provide the |
| ademic Background                                | full institution name (do not use an acronym) and address in the "Unlisted Institution" section.                                                                                                    |
|                                                  | Hammarskjold High School, Thunder Bay                                                                                                    |

For the highest year level achieved you should select OAC or as highest that you completed. Field of Study leave blank. Diploma/Degree Type, if you graduated, choose Ontario Secondary School Diploma or if you did not complete high school choose No. Leave Diploma/Degree Status and Diploma/Degree Date blank. Click on SAVE AND CONTINUE.

| Review and Submit       | Highest Year Level Achieved                                                                                                    |
|-------------------------|----------------------------------------------------------------------------------------------------|
| Quick Links             | OAC ~                                                                                                    |
| Confidentiality         | Field of Study (Postsecondary and Cegep institutions only)                                                                                                    |
| Supporting our Students | Choose ~                                                                                                    |
| Contact Us              | Diploma/Degree Type Ontario Secondary School Diploma (OSSD) V                                                                                                    |
|                         | Diploma/Degree Length (Postsecondary and Cegep institutions only) Choose Diploma/Degree Status Postsecondary and Cegep institutions only. Conferred Expected Not Expected                               |
|                         | Diploma/Degree Date (Format: yyyy-mm)<br>Enter a date if you received the degree or expect to receive the degree at the end of the current school year. (Postsecondary and CEGEP<br>institutions only.) |
|                         | SAVE AND CONTINUE CANCEL                                                                                                    |

You will be brought back to Academic Background where you will see that you have under the Institution Name Lakehead University and your high school. Click on Proceed to Transcript Requests. You do not need to request any transcripts from Lakehead University. The only transcript you may need to request is if you attended a post-secondary institution after attending Lakehead. Click on Proceed to Review and Submit.

| Undergradua                                      | te Application                                                                                                    |
|--------------------------------------------------|----------------------------------------------------------------------------------------------------|
| Lakehead University 2024                         | Transcript Requests                                                                                                    |
| Total Owing                                      |                                                                                                    |
| You are logged in as:<br>MadgeChanski<br>Log Out | Help     Use this section to request transcripts from Ontario universities and colleges only.                                                                                                    |
| My OUAC Account                                  | <ul> <li>You must arrange for official Ontario high school transcripts and high school and postsecondary school transcripts from outside of Ontario to be forwarded directly to Lakehead University.</li> </ul> |
| My OUAC Financial Account                        | For additional instructions, click 'Help' at the top of this section.     Fees are non-refundable.                                                                                                    |
| Application Links                                | Add Transcript Request                                                                                                    |
| Welcome                                          | Add Transcript Request to your application     Proceed to Review and Submit If you are satisfied with this information                                                                                          |

You will be brought to a screen to double check all the information which you have entered into the application. Make sure you double check everything. You should see that the Total Fee should be \$80.00 unless you have requested official transcripts from other institutions.

This information was provided in Transcript Requests:

Fee Details

| Lakehead University |         |
|---------------------|---------|
| Application Fee     | \$80.00 |

Read through the Applicant's Declaration and then click on I VERIFY AND AGREE. A screen will appear stating that you owe \$80.00 for this application. Click on OK and then proceed to making the payment.

If you have any questions regarding the completion of this application, please contact Madge Chan, email: madge.chan@lakeheadu.ca or by phone: 807-343-8010 ext. 8576.